## H/NCOBU

# MOVO Driverアプリでのドライバー操作

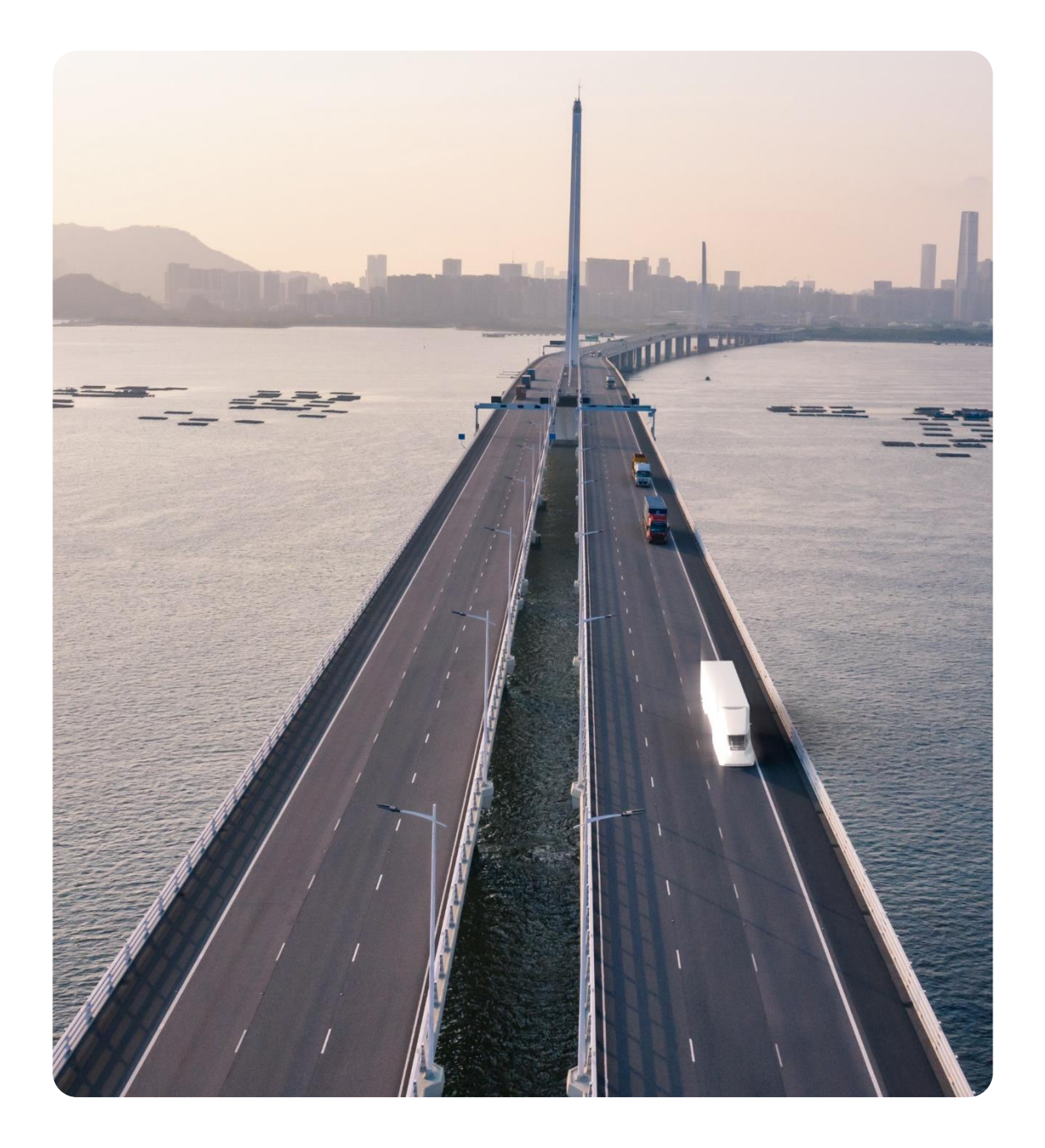

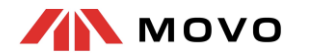

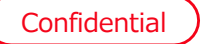

## 1. MOVO Driverアプリのインストール方法

- 2. アプリからのドライバー予約
- 3. アプリからの到着時間連絡
- 4. アプリのプッシュ通知受信

# 1. MOVO Driverアプリのインストール方法

## トラックドライバー同士の連携を促進し、業務をサポートする無料で使えるスーパーアプリ

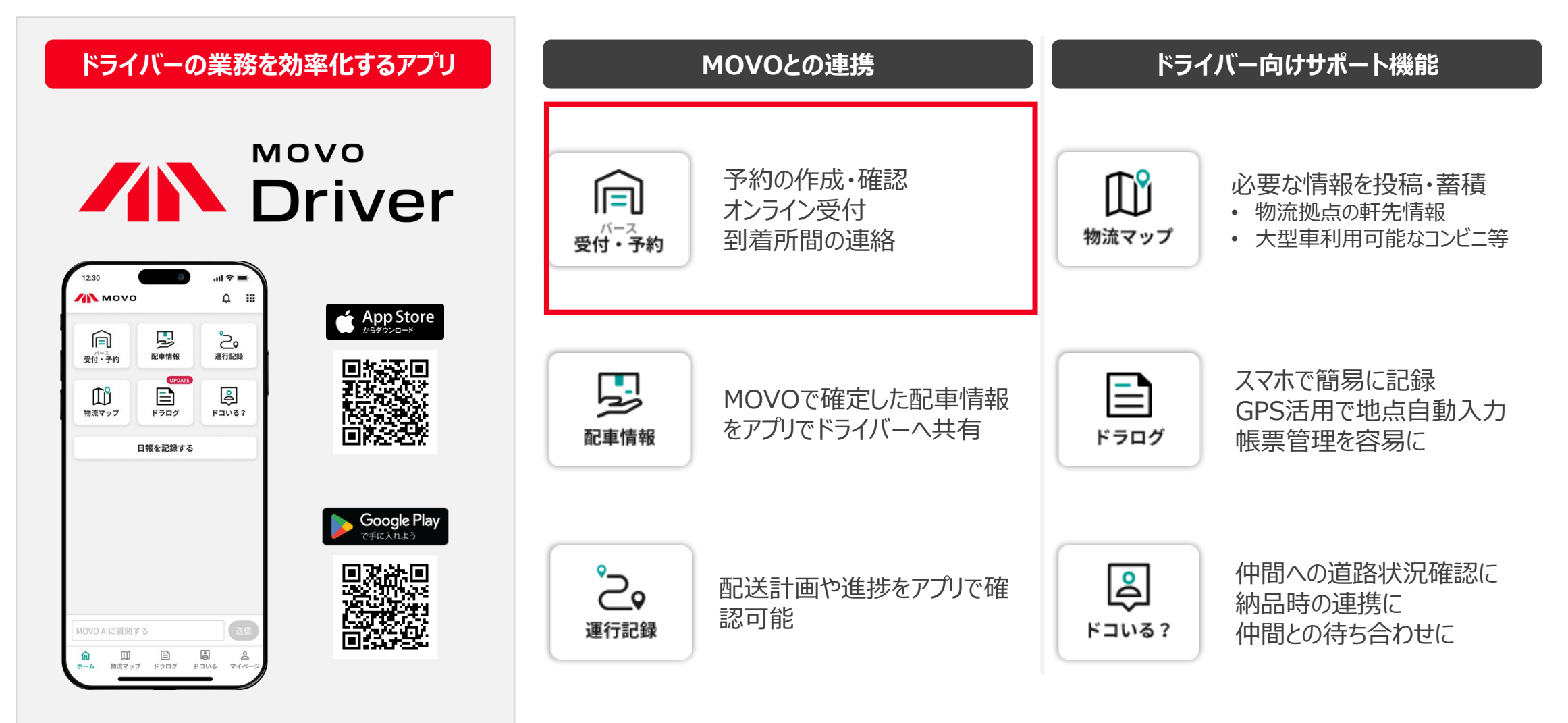

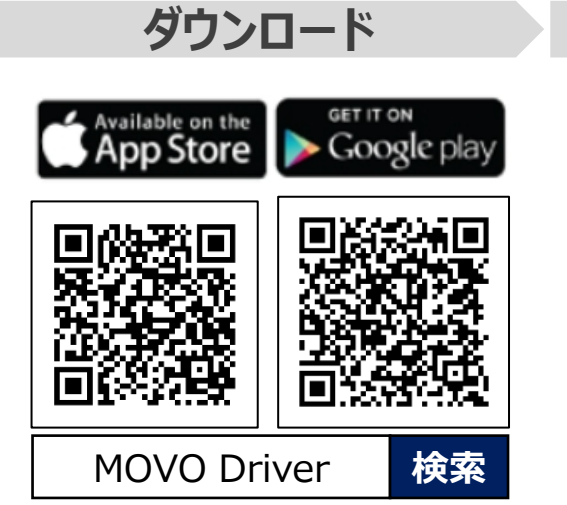

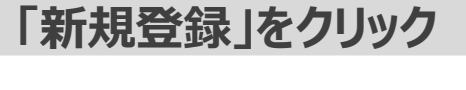

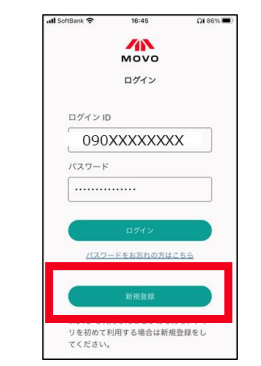

| 🚛 SoftBank 🗢                | 16:46           | QI 86% 🔳) | atl SoftBank 🗢                                   | 16:46                                            | GN 88%                           |
|-----------------------------|-----------------|-----------|--------------------------------------------------|--------------------------------------------------|----------------------------------|
| < 77                        | <b>りウント新規</b>   | 登録        | パスワード                                            | 設定メッセー                                           | 7送信完了                            |
| MOVO アカウ:<br>さい。<br>ログイン ID | ントで利用する ID      | を入力してくだ   | ご登録いただい<br>のSMS/メールか<br>SMS/メールに目<br>ンパスワードを     | たログインIDにパ<br>(送信されました。<br>)靴のURLをクリー<br>設定してください | スワード設定<br>ックし、ログイ                |
| 090                         | 送信<br>ログイン画像に戻る | ×         | 【ご案内のSMS<br>・ご入力いただ<br>性があります。<br>・迷惑メール等<br>さい。 | ↓メールが届かない<br>いた電話番号に読<br>もう一度ご確認く<br>に入っていないか    | 1場合】<br>りがある可能<br>ださい。<br>確認してくだ |
| 1                           | 2               | 3         |                                                  | <b>R</b> .5                                      |                                  |
|                             | ABC             | 01/       | 設定したパスワ                                          | ードはWebページ<br>オス組合にもつけ                            | からMOVOサ                          |
| 4<br>0H1                    | 5               | 6<br>MN 0 | W.                                               | 2 8 9 10 C C C C                                 | en en secondo de las             |
|                             | 8               | 9         |                                                  |                                                  |                                  |
| 7<br>PORS                   | TUV             | WXYZ      |                                                  |                                                  |                                  |

ID(携帯番号)入力

入力したID(携帯番号) へSMSを送付

| パス | ワー | ド設定 |
|----|----|-----|
|    |    |     |

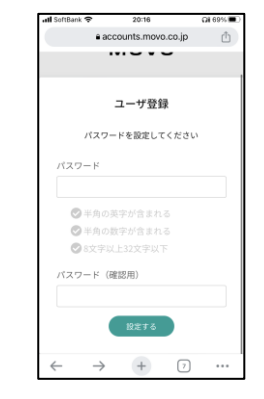

SMSからパスワード設定

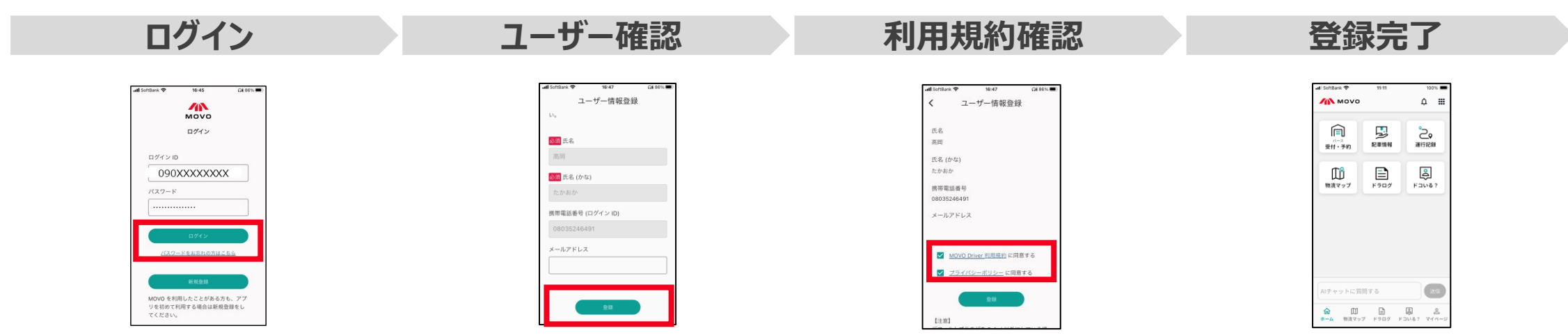

# 2. アプリからのドライバー予約

#### нлсови

|                                                                                          |                                                                                   |                                                      | <b>拠点</b>                   | コード : YCX2Q                       |
|------------------------------------------------------------------------------------------|-----------------------------------------------------------------------------------|------------------------------------------------------|-----------------------------|-----------------------------------|
| 「バース受付・予約」<br>を選択                                                                        | 新しい予約を登録                                                                          | 予約情報の入力                                              | 予約時間の選択                     | 予約登録完了                            |
|                                                                                          |                                                                                   |                                                      | 作業の予約時間を選択してください。           |                                   |
| 正準備報     この       受付・予約     正準備報       御波マップ     ビビロゴ       物波マップ     ドラログ       日報を記録する | バース予約システム<br>バース予約システム<br>予約を確認する<br>新しい予約を登録する<br>オンライン受付する                      | 予約情報を入力してください<br>予約先情報                               | 10:20-10:40                 | 予約登録完了                            |
|                                                                                          |                                                                                   | 拠点<br>選択してください    ❤                                  | 10:30-10:50                 | 予約の登録が完了しました<br>登録が完了した予約         |
|                                                                                          |                                                                                   | 予約希望日<br>選択してください 🖌                                  | 10:40-11:00                 | 2019/09/08(水) 11:20<br>[バース管理拠点名] |
|                                                                                          | 拠点を追加する                                                                           | <カスタム項目><br>選択してください 🖌                               | 11:00-11:20                 | 予約番号:[予約番号]                       |
| MOVO AIに質問する<br>()<br>()<br>()<br>()<br>()<br>()<br>()<br>()<br>()<br>()                 | <ul> <li>初めてのセンターに予約する場合、メニュー画面の「拠点を追加」ボタンから拠点コード<br/>「YCX2Q」をご入力ください。</li> </ul> | <ul> <li>拠点は「株市会社宇徳本牧<br/>A6CFS」を選択してください</li> </ul> | • 予約の時間帯は作業の開始から終了までを表しています |                                   |

# 3. アプリからの到着時間連絡

## 予約時間に遅れそう・早く着きそうな場合、拠点に到着予定時間をMOVOで連絡できます

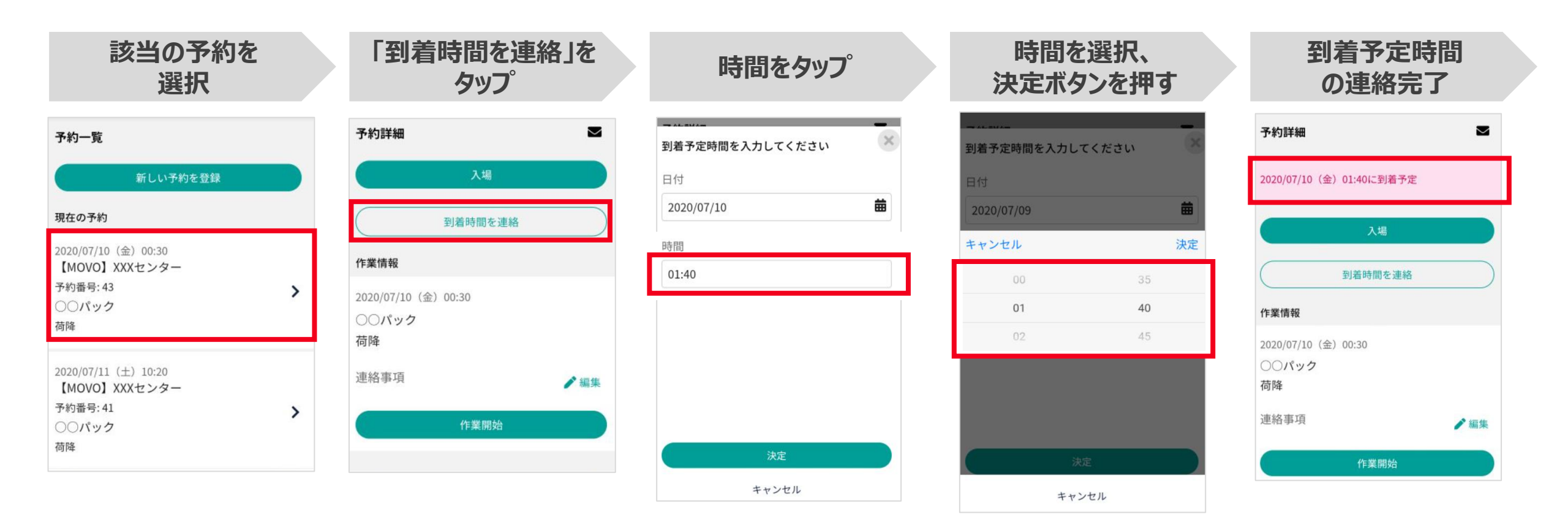

# 4. アプリのプッシュ通知受信

## ベルマーク(通知アイコン)を押し、「通知を許可」「通知の表示」をONにしてください

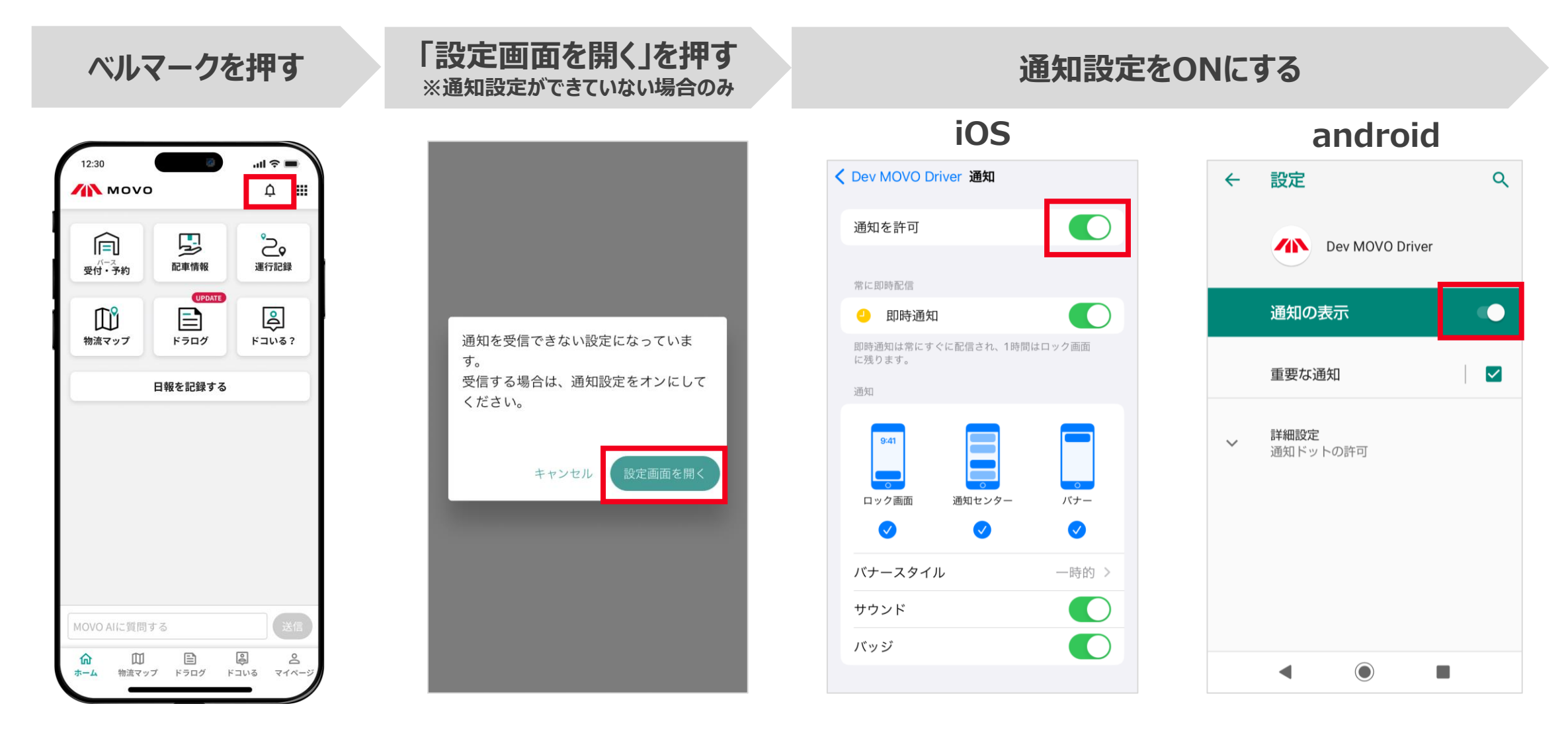

#### フッシュ通知でメッセージが確認ができ、ベルマーク(通知アイコン)を押下すると通知一覧・詳細が表示されます

#### 音・画面でお知らせ

#### 通知一覧で表示確認

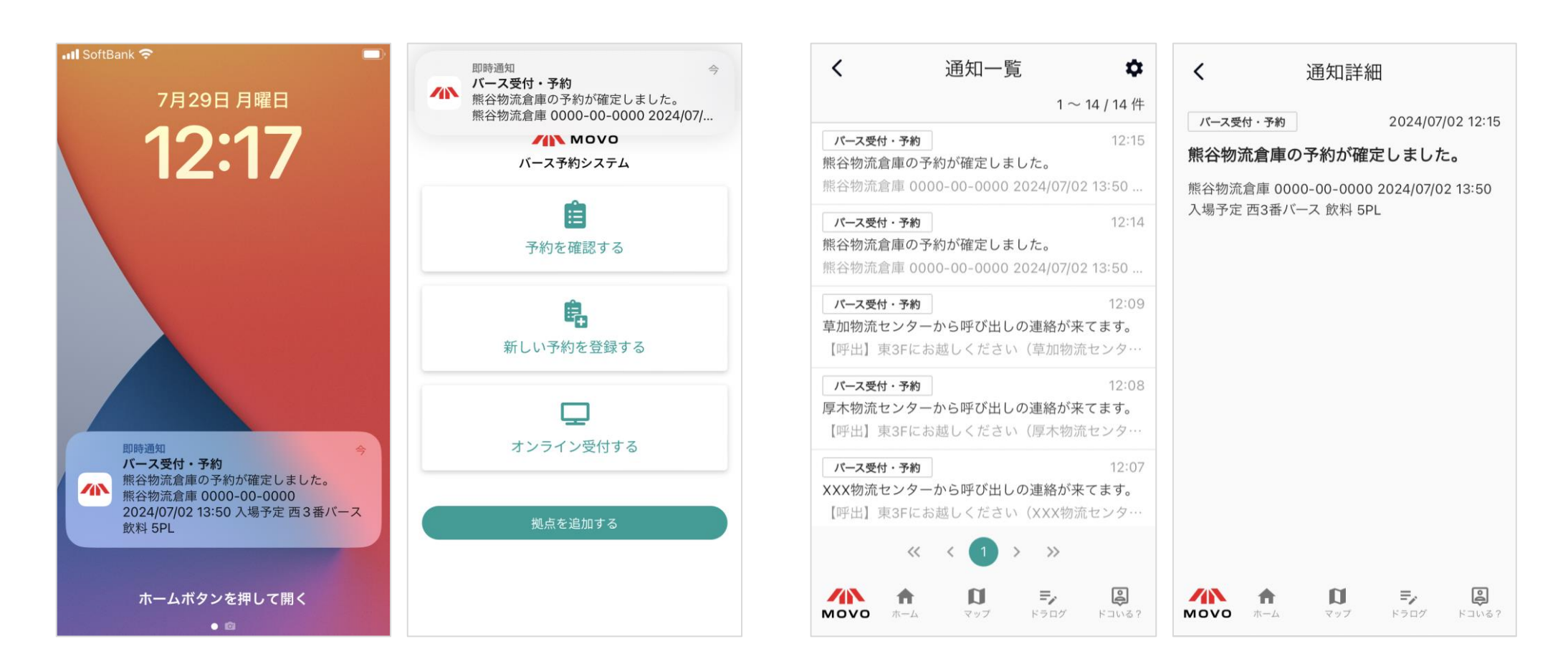

#### MOVO Driverで通知機能を使用する際は、事前に以下の設定をお願いします

#### 端末の設定アプリからMOVO Driverアプリの通知機能の権限を変更します

| 東京。         | 今日は予定なし  | Google Maps   | MOVO DRIVER にアクセスを許可                      | く MOVO Driver 通知                   |
|-------------|----------|---------------|-------------------------------------------|------------------------------------|
|             | カレンダー    | Googleカレンダー   | ✓ 位置情報 使用中のみ >                            | 通知を許可                              |
|             | 12       | MOVO Driver > | <ul> <li>カメラ</li> <li>Siri と絵索</li> </ul> |                                    |
| 設定 FaceTime | カレンダー 写真 | N Notion      | 通知                                        |                                    |
|             |          | Okta Verify   |                                           | 即時通知は常にすぐに配信され、1時間はロック画面<br>に残ります。 |

## ※端末により画面構成が多少異なりますのでご注意ください

#### MOVO Driverで通知機能を使用する際は、事前に以下の設定をお願いします

#### 端末の設定アプリからMOVO Driverアプリの通知機能の権限を変更します

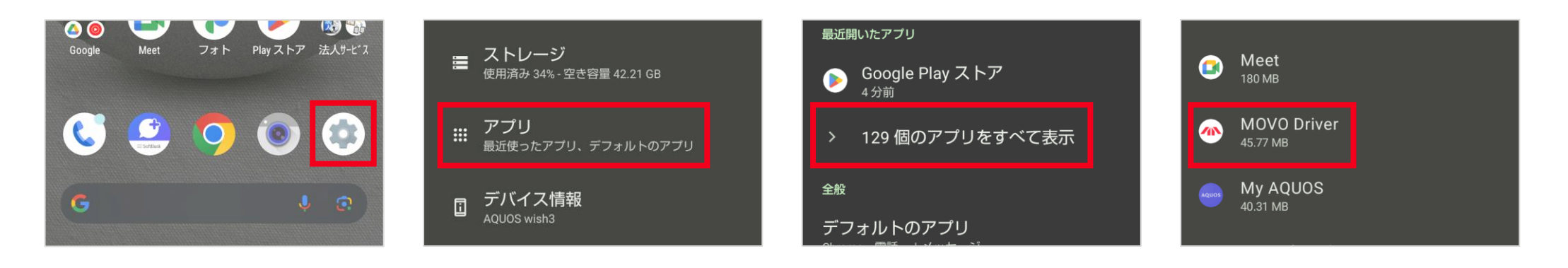

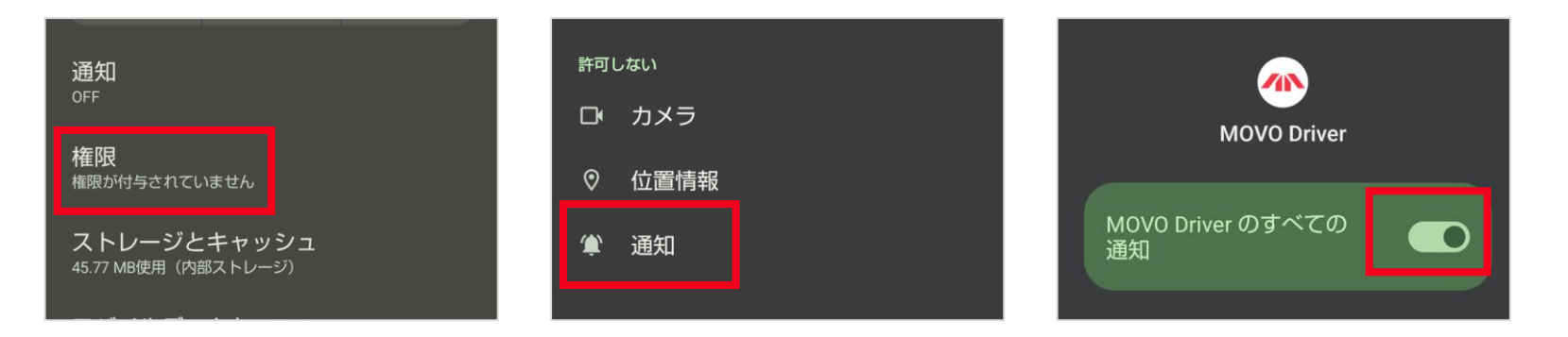

※端末により画面構成が多少異なりますのでご注意ください

## H/NCOBU

# アプリが使用できない場合のドライバー操作 \_\_スマホ版

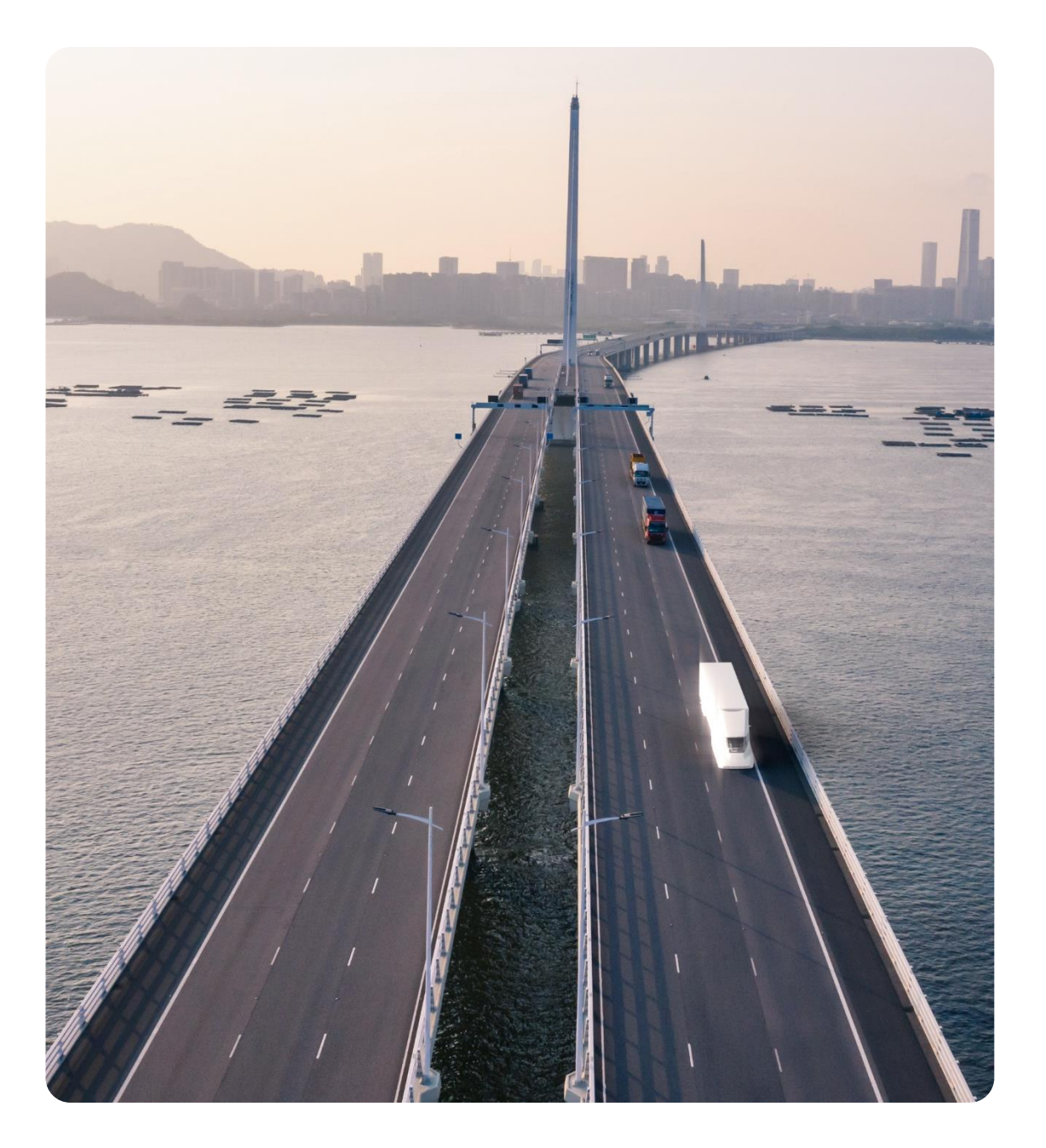

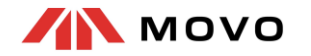

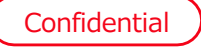

## 1. ドライバー予約(スマホ)

2. 到着時間連絡(スマホ)

# 1. ドライバー予約 (スマホ)

| ドライバー予約用のURLを取得              |                                                                                                    | 該当URLより予約                                                                                                    |                                                                                                    |                                                                                                    |  |
|------------------------------|----------------------------------------------------------------------------------------------------|----------------------------------------------------------------------------------------------------|----------------------------------------------------------------------------------------------------|----------------------------------------------------------------------------------------------------|--|
| 専用電話番号に<br>電話                | SMSで届くリンクを<br>開く                                                                                                    | 新しい予約を登録                                                                                                    | 予約情報の入力                                                                                                    | 予約登録完了                                                                                                    |  |
| 16:27                        | 使信メッセージ         差出人 22085       2         日付 2020/07/08 14:13       2         MOVO受付 https://yoyaku-dev.movo.co.jp<br>/api/v1?d=Zx7gFhdCShiUWU2ZD9bCuw         一度、取得したリンクは何度でも利用でき<br>ますので、ぜひブックマークをお願いします!         PR | Image: A constraint of the image: A constraint of the image: A co | 予約情報を入力してください         予約先情報         拠点         選択してください         予約希望日         選択してください         <カスタム項目>         選択してください | 予約登録完了しました         予約の登録が完了しました         登録が完了した予約         2019/09/08 (水) 11:20         [バース管理拠点名]         予約番号:[予約番号]         予約番号:[予約番号]         [荷主事業者名1]         [商品分類1]、[荷量1][荷姿1]、荷役形態 |  |
| 【専用電話番号】<br>※電話をするとショートメッセーシ | 050-3503-8669<br>びで予約・受付用リンクが届きます                                                                                                    | <ul> <li>拠点は「株式会社宇徳本牧<br/>A6CFS」を選択してください</li> </ul>                                                                                                    | • 予約の時間帯は作業の開始か<br>ら終了までを表しています                                                                                          |                                                                                                    |  |

# 2. 到着時間連絡(スマホ)

## 予約時間に遅れそう・早く着きそうな場合、拠点に到着予定時間をMOVOで連絡できます

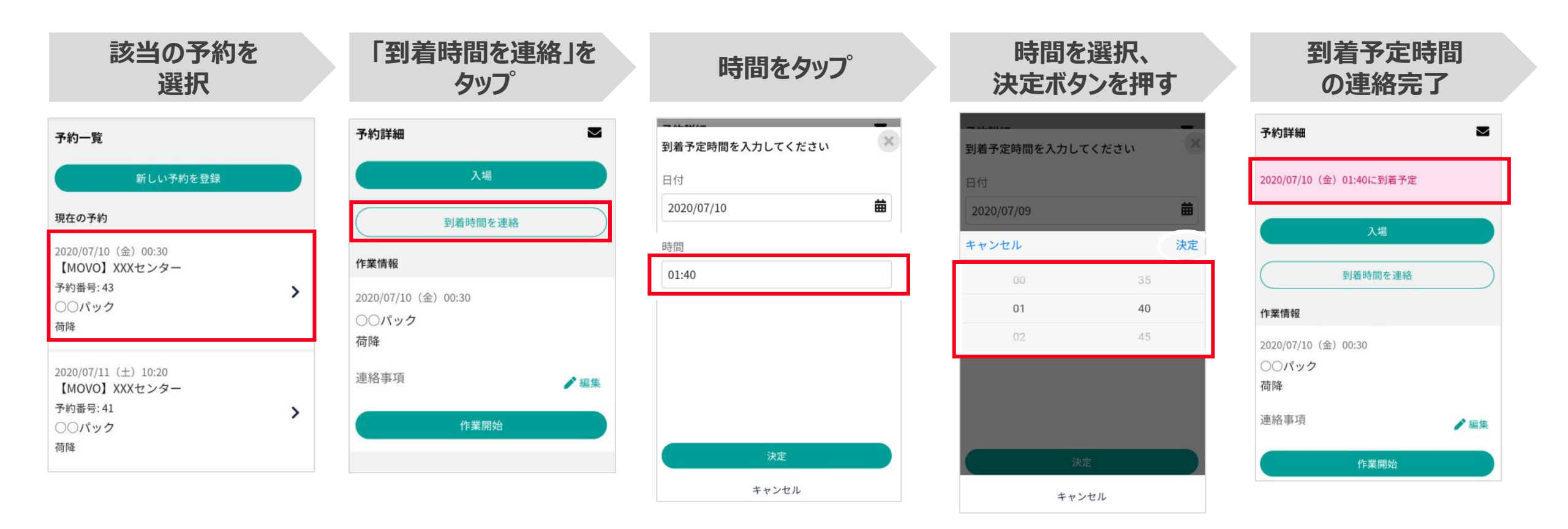

## H/NCOBU

# ガラケーからのドライバー操作 (アプリが使用できない場場合)

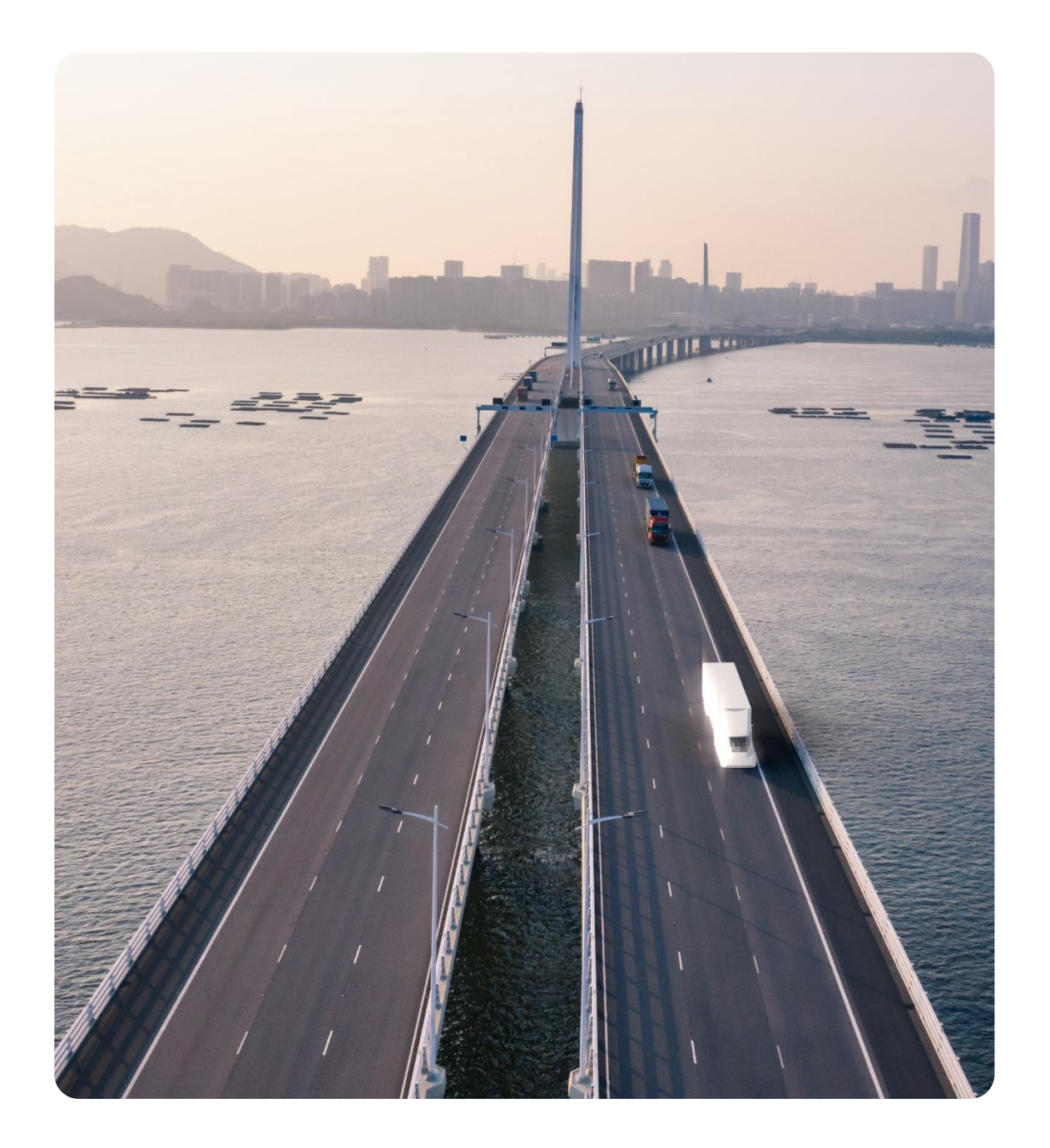

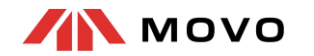

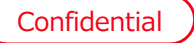

## 1. ドライバー予約(ガラケー)

2. 到着時間連絡(ガラケー)

# 1. ドライバー予約(ガラケー)

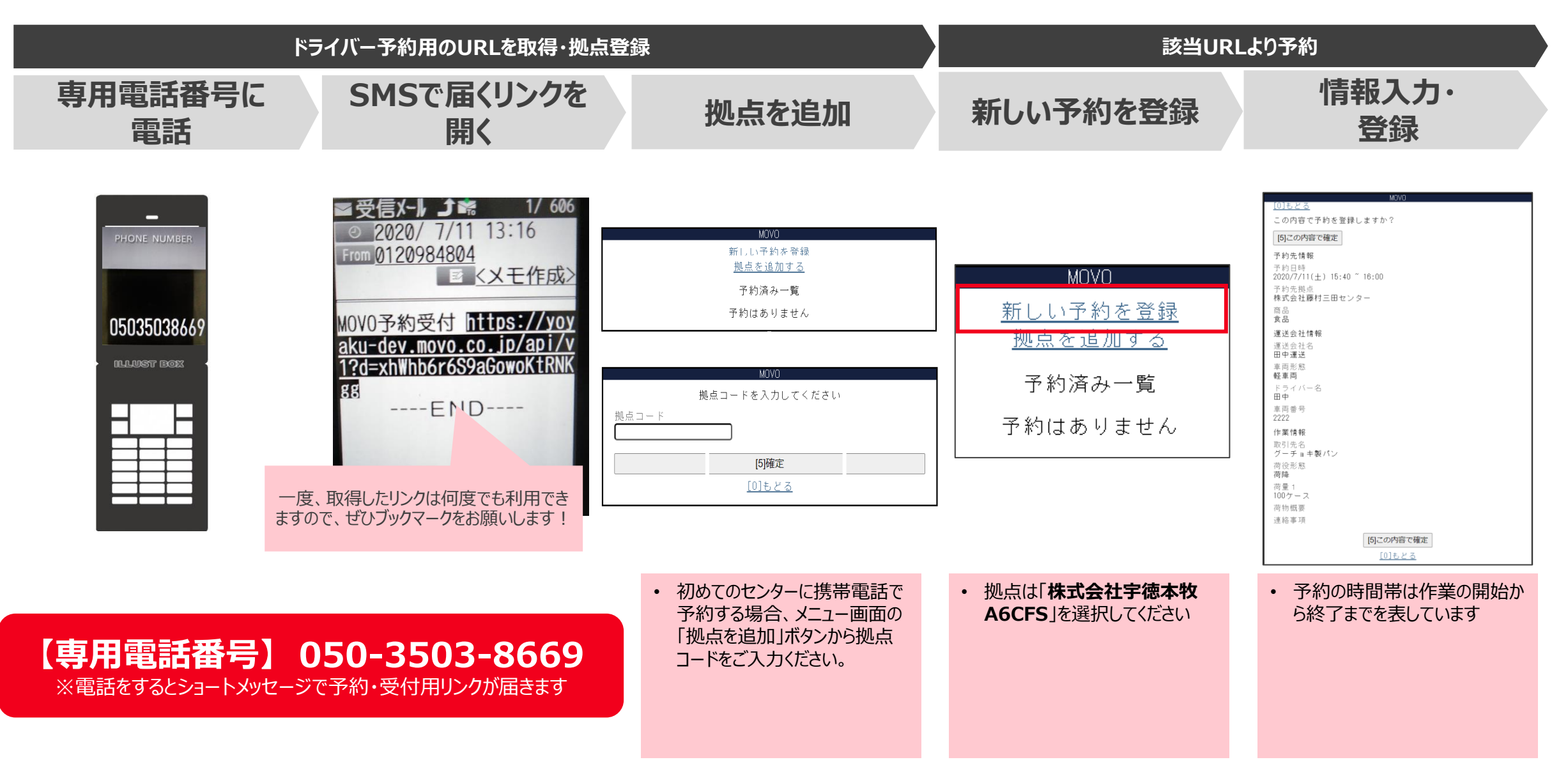

# 2. 到着時間連絡(スマホ)

## 予約時間に遅れそう・早く着きそうな場合、拠点に到着予定時間をMOVOで連絡できます

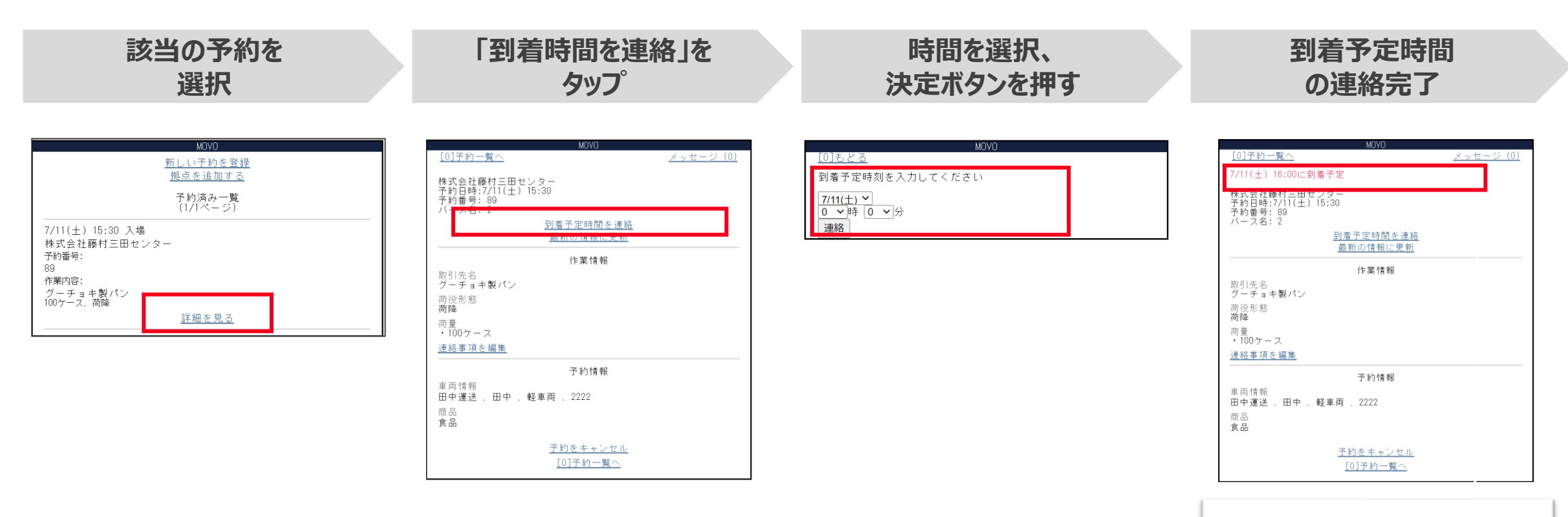

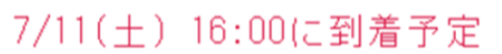

# H/NCOBU